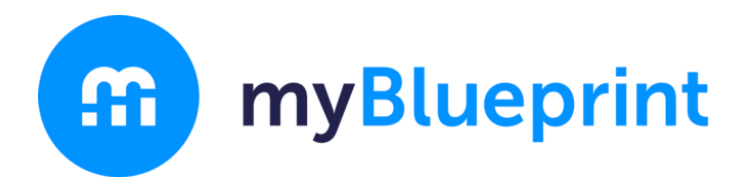

myBlueprint Sign Up and Account Activation Instructions

Step 1: Creating a New Account

\*Go to our website <a href="https://css.sd33.bc.ca/">https://css.sd33.bc.ca/</a>

\*Click Student & Parents

\*Click Links & Forms

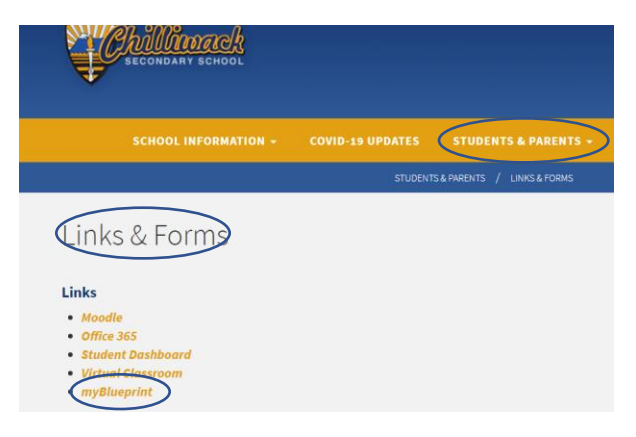

\*Click on myblueprint

Step 2: Login

\*Click on School Account Log In

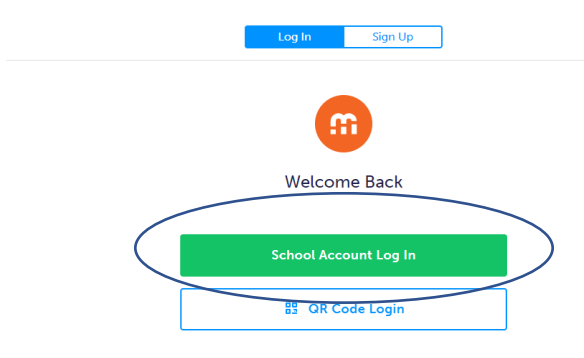

\*Login with your school credentials.

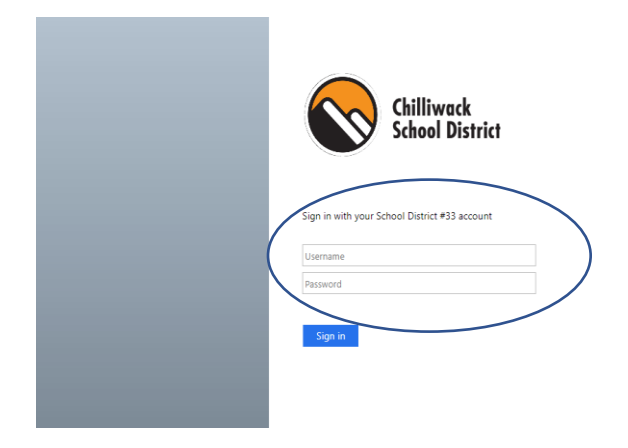

## \*Select Student and Grade

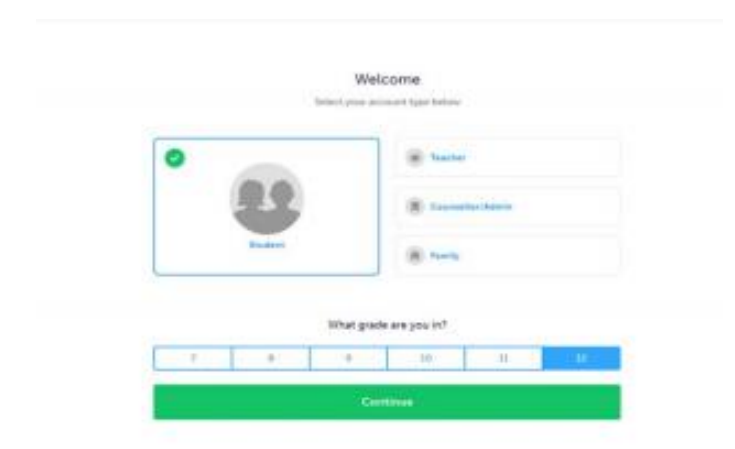

## \*Complete Personal Information

| First Name               |
|--------------------------|
| 5                        |
| Lass Name                |
| н                        |
| Bethdate Juriana         |
| Jan w 1 w 1990 w         |
| Ontario Education Number |
|                          |